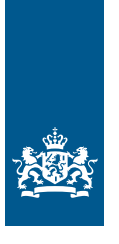

Douane Ministerie van Financiën

# Invulinstructie EU Trader Portal

# Vergunning uitstel van betaling (DPO)

Deze instructie beschrijft stap voor stap hoe u de aanvraag voor een 'Vergunning uitstel van betaling (DPO)' doet in het EU Trader Portal.

#### Let op!

Wijzigingen kunt u niet met het aanvraagformulier indienen. Daarvoor gebruikt u de knop 'Verzoek om wijziging indienen' bovenaan uw huidige vergunning.

U kunt in de aanvraag maar 1 soort uitstel van betaling kiezen. Is er zowel sprake van uitstel van betaling voor de standaard aangifte (maandkrediet), als van uitstel voor de maandaangifte (GPA)? Dan vraagt u 2 vergunningen DPO aan.

#### Zo komt u bij het aanvraagformulier

Open het EU Trader Portal en klik in het menu op 'Nieuwe aanvraag'. Zie knop 1 op onderstaande afbeelding:

| 🕐 Annyagin 🔹 Virganingan 🔹 Conceptin 🔹 Notheomies 👻 Voorgelirin 🁻 🕒 uitloogin                 |                          |  |  |  |  |
|-----------------------------------------------------------------------------------------------|--------------------------|--|--|--|--|
| there are any any     there are any any     there are any any any any any any any any any any | 2                        |  |  |  |  |
| finiert Cashaver Docinian Type                                                                | Tertise Application Data |  |  |  |  |
| Soort douanebeschikking selecteren                                                            |                          |  |  |  |  |
| COL-code loeken                                                                               |                          |  |  |  |  |
| Formatierveiden                                                                               |                          |  |  |  |  |
| e Lidward                                                                                     | _                        |  |  |  |  |
| NL - Nederland                                                                                | •                        |  |  |  |  |
| e*                                                                                            |                          |  |  |  |  |
| DPO - Aahiraag of verganning voor uitstel van betaling                                        | •                        |  |  |  |  |
| Paractificiende cousewants/tet *                                                              |                          |  |  |  |  |
|                                                                                               |                          |  |  |  |  |

- Kies bij 'Lidstaat': 'NL Nederland'
- Kies bij 'Aanvraag vergunningtype': 'DPO Aanvraag of vergunning voor uitstel van betaling'
- De 'Beschikkende douaneautoriteit' is het douanekantoor dat bevoegd is voor de plaats waar uw hoofdboekhouding zich bevindt. Selecteer het juiste kantoor.

Klik op 'Doorgaan' om bij het aanvraagformulier te komen.

## De velden van het aanvraagformulier invullen

In de tabel hieronder leest u hoe u het formulier invult. In de linkerkolom vindt u alle velden van het aanvraagformulier. In de rechterkolom staat of u de velden moet vullen en hoe u die moet vullen.

U staat op het tabblad 'Gegevens aanvrager':

| Gegevens aanvrager                                                                                                    | Aanvraag – Al       | gemene gegevens                                                                                                    | Aanvraag – Specifieke gegevens                                                                   |  |  |  |
|----------------------------------------------------------------------------------------------------|---------------------|----------------------------------------------------------------------------------------------------|--------------------------------------------------------------------------------------------------|--|--|--|
| Aanvrager                                                                                                    |                     |                                                                                                    |                                                                                                  |  |  |  |
| <ul> <li>Identificatie actor</li> </ul>                                                                                                    |                     | Dit veld is al ingevu                                                                                                    | ıld.                                                                                             |  |  |  |
| ▶ Naam en adres                                                                                                    |                     | Dit veld is al ingev                                                                                                    | Dit veld is al ingevuld.                                                                         |  |  |  |
| Vertegenwoordiger                                                                                                    |                     |                                                                                                    |                                                                                                  |  |  |  |
| Klik op de knop Toevoeger                                                                                                    | i' als u een verteg | enwoordiger hebt. Di                                                                                                    | t is degene die de vergunning                                                                    |  |  |  |
| voor de vergunninghouder                                                                                                    | aanvraagt en eve    | ntueel beheert.                                                                                                    |                                                                                                  |  |  |  |
| ► EORI-nummer                                                                                                    |                     | Vul het EORI-num                                                                                                    | ner van uw vertegenwoordiger in.                                                                 |  |  |  |
| ► Naam en adres                                                                                                    |                     | Klik op 'Toevoeger<br>vertegenwoordige                                                                                                    | Klik op 'Toevoegen'. Vul de naam en het adres van uw<br>vertegenwoordiger in.                    |  |  |  |
| Contactpersoon voor de aanvraag                                                                                                    |                     | Klik op 'Toevoeger<br>de contactpersoon                                                                                                    | Klik op 'Toevoegen' en vul de naam en contactgegevens van<br>de contactpersoon in.               |  |  |  |
| Verantwoordelijke voor do                                                                                                    | uanezaken           | Vul de naam en contactgegevens in van de persoon die<br>verantwoordelijk is voor douanezaken. Als u een AEO-<br>vergunning hebt, hoeft u deze velden niet in te vullen.                                                                      |                                                                                                  |  |  |  |
| Persoon die aan het hoofd staat van het<br>bedrijf dat de aanvraag heeft ingediend,<br>of die zeggenschap uitoefent over het<br>beheer ervan |                     | Vul de naam, het adres en de geboortedatum van deze<br>persoon in. Bij 'Nationaal identificatienummer' vult u het<br>ID-nummer (BSN) in van de betreffende persoon. Als u een<br>AEO-vergunning hebt, hoeft u deze velden niet in te vullen. |                                                                                                  |  |  |  |
| Klik op 🔹 of scrol naa                                                                                                    | r boven en select   | eer het tabblad 'Aanvr                                                                                                    | aag – Algemene gegevens':                                                                        |  |  |  |
| Gegevens aanvrager                                                                                                    | Aanvraag – A        | lgemene gegevens                                                                                                    | Aanvraag – Specifieke gegevens                                                                   |  |  |  |
| Beschikkende douaneauto                                                                                                    | riteit              |                                                                                                    |                                                                                                  |  |  |  |
| <ul> <li>Referentienummer douar</li> </ul>                                                                                                   | neautoriteit        | Dit veld is al ingevu                                                                                                    | ıld.                                                                                             |  |  |  |
| <ul> <li>Naam en adres van de bes<br/>douaneautoriteit</li> </ul>                                                                            | chikkende           | Dit veld is al ingevu                                                                                                    | ıld.                                                                                             |  |  |  |
| Gegevens aanvraag                                                                                                    |                     |                                                                                                    |                                                                                                  |  |  |  |
| Aanvraag vergunningtype                                                                                                    |                     | Dit veld is al ingevuld.                                                                                                    |                                                                                                  |  |  |  |
| ► Soort aanvraag                                                                                                    |                     | Kies '1 – eerste aanvraag'.                                                                                                    |                                                                                                  |  |  |  |
| Datum van indiening van                                                                                                    | de aanvraag         | Dit veld is al ingev                                                                                                    | ıld.                                                                                             |  |  |  |
| Toestemming voor publica<br>autorisatiehouders                                                                                               | tie in lijst van    | Kies 'Ja' of 'Nee'. K<br>over publicatie var                                                                                                    | Kies 'Ja' of 'Nee'. Klik op de i-knop voor meer informatie<br>over publicatie van de vergunning. |  |  |  |
| Bijlage bij aanvraag                                                                                                    |                     | Klik alleen op 'Toe                                                                                                    | voegen' als u een bijlage wilt toevoegen.                                                        |  |  |  |

| Identificatie geografische geldigheid – Unie | Kies uit de volgende opties:<br>2 – aanvraag of vergunning beperkt tot bepaalde lidstaten<br>3 – aanvraag of vergunning beperkt tot 1 lidstaat                                     |
|----------------------------------------------|----------------------------------------------------------------------------------------------------|
|                                              | Als u een grensoverschrijdende vergunning wilt aanvragen<br>die geldig is in een beperkt aantal lidstaten, kiest u '2 –<br>aanvraag of vergunning beperkt tot bepaalde lidstaten'. |
| Land                                         | Hebt u in het vorige veld optie 2 gekozen? Selecteer dan<br>'Nederland' en alle andere lidstaten waar de vergunning<br>geldig moet zijn.                                           |
| Gewenste ingangsdatum                        | or do vorgunning wilt opgeven                                                                                                    |
| Kilk op Toevoegen als deen nigaligsdatum vo  |                                                                                                    |
| Gewenste ingangsdatum                        | Vul hier de datum in waarop u de vergunning wilt laten                                                                                                    |
|                                              | ingaan.                                                                                                    |

| <ul> <li>Beschrijving van startdatum beschikking</li> </ul> | Ingaan.<br>Laat dit veld leeg.                                                                 |
|-------------------------------------------------------------|------------------------------------------------------------------------------------------------|
| Aanvullende gegevens                                        | In dit veld kunt u extra informatie kwijt, bijvoorbeeld<br>waarom u de vergunning wilt hebben. |
|                                                             |                                                                                                |

Klik op 🔹 of scrol naar boven en selecteer het tabblad 'Aanvraag – Specifieke gegevens':

| Gegevens aanvrager | Aanvraag – Algemene gegevens | Aanvraag – Specifieke gegevens |
|--------------------|------------------------------|--------------------------------|
|--------------------|------------------------------|--------------------------------|

## Hoofdboekhouding voor standaard douanebeschikking

| ▶ Plaats van boekhouding                                                                  | Geef het adres op waar de boekhouding zich bevindt. Het<br>veld 'UN/LOCODE' laat u leeg. Als u een AEO-vergunning                                                                                                    |
|-------------------------------------------------------------------------------------------|----------------------------------------------------------------------------------------------------|
| ► Soort boekhouding                                                                       | Vul de soort boekhouding in.                                                                                                    |
| Administratie                                                                             |                                                                                                    |
| ▶ Plaats van administratie                                                                | Geef het adres op waar de administratie zich bevindt. Het veld 'UN/LOCODE' laat u leeg.                                                                                                    |
| ► Soort administratie                                                                     | Vul de soort administratie in.                                                                                                    |
| Gegevens aanvraag voor uitstel van betaling                                               |                                                                                                    |
| ► Code regeling                                                                           | <ul> <li>Vermeld 1 of beide van de volgende opties:</li> <li>40 - Gelijktijdige aangifte voor het vrije verkeer en tot<br/>verbruik van goederen.</li> <li>44 - Bijzondere bestemming, Aangifte voor het vrije verkeer<br/>en tot verbruik met vrijstelling van rechten dan wel met een<br/>verlaagd recht op grond van de specifieke bestemming van<br/>de goederen.</li> </ul> |
| <ul> <li>Referentienummer douanebeschikking</li> <li>Referentienummer aanvraag</li> </ul> | Laat dit veld leeg.<br>Laat dit veld leeg.                                                                                                    |

| <ul> <li>Zekerheidstelling</li> <li>► Indicatie Zekerheid</li> <li>► Referentienummer zekerheid</li> </ul> | Vul hier 'Ja' in. (Als er geen zekerheid vereist wordt op grond<br>van artikel 89, lid 7 of 9 DWU, vul dan 'Nee' in.)<br>Vul in dit veld de datum van uw aanvraag van de<br>'Vergunning doorlopende zekerheid' in.                                                                                                    |
|----------------------------------------------------------------------------------------------------|----------------------------------------------------------------------------------------------------|
| <ul> <li>Soort uitstel van betaling</li> <li>Douanekantoor van zekerheidstelling</li> </ul>                | Kies voor 1 van de volgende opties:<br>1 - Artikel 110, onder b), van het wetboek, dat wil zeggen<br>voor het geheel van alle bedragen aan invoer- of<br>uitvoerrechten die overeenkomstig artikel 105, lid 1, 1e<br>alinea, zijn geboekt binnen een vastgestelde periode van<br>ten hoogste 31 dagen (maandkrediet)<br>2 - Artikel 110, onder c), van het wetboek, dat wil zeggen<br>voor het totaal van de bedragen aan invoer- of<br>uitvoerrechten die op grond van artikel 105, lid 1, 2e alinea,<br>in 1 keer worden geboekt (maandaangifte GPA)<br>Kies hier voor 'NL000563 - Groningen'. |

Laat dit veld leeg.

van toepassing is

Goederen waarvoor uitstel van betaling

Hebt u alles ingevuld? Dan kunt u de aanvraag indienen Klik op 'Indienen' om de aanvraag te versturen:

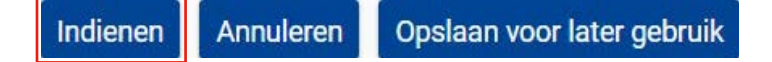

Klik links bovenaan de pagina op 'Vernieuwen'. U krijgt daarna het referentienummer dat hoort bij uw aanvraag. Als u een referentienummer ontvangt, is de aanvraag succesvol verzonden.

|   | Raadplegen 'Aanvraag'          |                  |           |                                     |                      |                                             |                    |                |
|---|--------------------------------|------------------|-----------|-------------------------------------|----------------------|---------------------------------------------|--------------------|----------------|
| ſ | Vernieuwen Aanvraag dupliceren | Recht van beroep | Afdrukken | Aanpassingen en termijn voorstellen | Vergunning weergeven | Details van aanvaardingsprocedure weergeven | Tijdlijn weergeven | Kennisgevingen |
| 1 | Aanvraag intrekken             |                  |           |                                     |                      |                                             |                    |                |